## CHRS Guide: Faculty – Time and Absence Management

## Employee Enters No Leave Taken using Self Service

1. Make sure "Employee Self Service" is selected and click on the "CSU Time" tile.

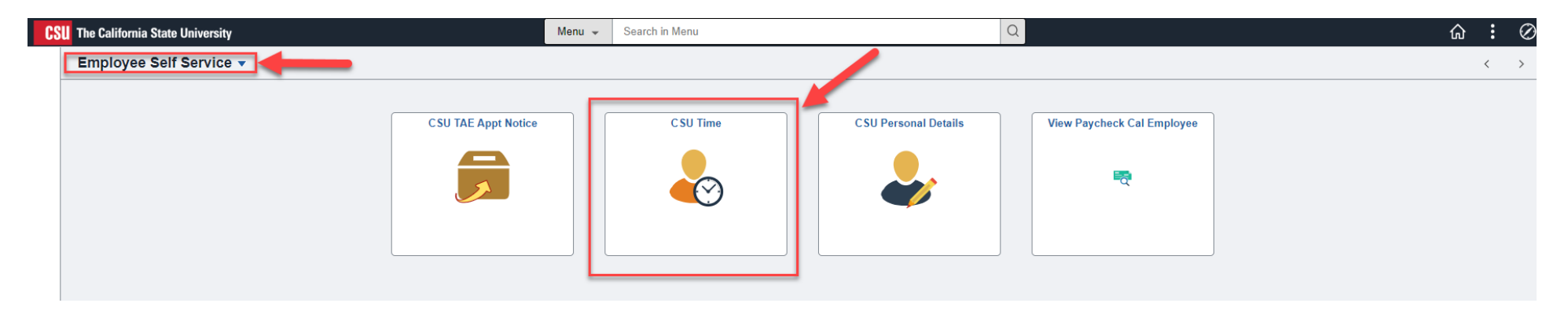

2. Click on "CSU Report No Leave Taken".

| C Employee Self Service        |                                                           |            | CS         | J Time         |              |             |            |             | ଜ < : ∅       |
|--------------------------------|-----------------------------------------------------------|------------|------------|----------------|--------------|-------------|------------|-------------|---------------|
| 🕹 Timesheet 🔹 🔨                | *Job Title Instr Fac,Spcl Pgms-For Credit, 0, , \$\$0.00, | ~          |            |                |              |             |            |             |               |
| Enter Time                     |                                                           |            | 4          | 1 October - 31 | October 2023 |             |            |             |               |
| Exceptions                     |                                                           |            |            | Reported       | 0 Hours      |             |            |             |               |
| CSU Report No Leave Taken      | View Legend                                               |            |            |                |              |             |            | Print Tim   | esheet Submit |
| 😥 Weekly Time Summary          | Week 2 of 5      Reported 0.00 Hours                      |            |            |                |              |             |            |             |               |
| Payable Time                   | Time Reporting Code / Time Details                        | 8-Sunday   | 9-Monday   | 10-Tuesday     | 11-Wednesday | 12-Thursday | 13-Friday  | 14-Saturday |               |
| ( Request Absence              |                                                           |            |            |                |              |             |            |             |               |
| 🕀 Cancel Absences              |                                                           | Reported 0 | Reported 0 | Reported 0     | Reported 0   | Reported 0  | Reported 0 | Reported 0  |               |
| n View Requests                | ✓                                                         |            |            |                |              |             |            |             | + -           |
| I CSU Employee Balance Inquiry | Comments                                                  | $\bigcirc$ | $\bigcirc$ | $\bigcirc$     | $\bigcirc$   | $\bigcirc$  | $\bigcirc$ | $\bigcirc$  |               |
|                                | 1                                                         |            |            |                |              |             |            |             |               |
| Cancel Absences                | Comments                                                  | Reported 0 | Reported 0 | Reported 0     | Reported 0   | Reported 0  | Reported 0 | Reported 0  | ] + -         |

## CHRS Guide: Faculty – Time and Absence Management

3. If employee has multiple appointments, select the appropriate appointment from the list.

| C Employee Self Service        |     |             |      |                                    |        |         |               | CSU Time     |
|--------------------------------|-----|-------------|------|------------------------------------|--------|---------|---------------|--------------|
| 🕹 Timesheet 🗸 🗸                |     |             |      |                                    |        |         |               |              |
| 🛅 CSU Report No Leave Taken    | Ple | ease Select | a Jo | b                                  |        |         | 1-2 of 2 🗸 🕨  | ▶   View All |
| 🔃 Weekly Time Summary          | ſ   | Select      | ſ    | Job Code Title                     |        | Dept ID | Supervisor ID | Hourly Rate  |
| 🔛 Payable Time                 | Ī   | 1           |      | Instr Fac,Spcl Pgms-<br>For Credit | 331866 |         | 100032415     |              |
| (iii) Request Absence          | L   | 2           |      | Lecturer AY                        | 303750 |         | 100037723     | 31.182692    |
| 🚯 Cancel Absences              |     |             | Con  | tinue                              |        |         |               |              |
| In View Requests               |     |             |      |                                    |        |         |               |              |
| I CSU Employee Balance Inquiry |     |             |      |                                    |        |         |               |              |

4. Select the Pay Bgn Dt for the appropriate period.

The default will always be the most current unfinalized pay period based on the Pay Calendar for the employee's paygroup.

| ID 10<br>Pay Bgr      | 0042499 RCD 2 Fraser,Ja<br>Dt 08/02/2023 | amie       |              |  |  |  |
|-----------------------|------------------------------------------|------------|--------------|--|--|--|
| Pay End Dt 08/16/2023 |                                          |            |              |  |  |  |
| o Leave               | Taken                                    |            |              |  |  |  |
|                       | 2                                        | ∢ ∢        | 1-1 of 1 🗸 🕨 |  |  |  |
| ₽ C                   |                                          |            |              |  |  |  |
| ■ C                   | No Leave Taken                           | Pay Bgn Dt | Pay End Dt   |  |  |  |

No Leave Taken is required for working periods. Your non-working period dates are 08/02/2023 through 08/16/2023

| Submit TimeSheet | Absence Request History | Self-Service Home |
|------------------|-------------------------|-------------------|
|------------------|-------------------------|-------------------|

## CHRS Guide: Faculty – Time and Absence Management

5. Click the "Submit" button.

| C Employee Self Service        |                                                              | CSU Time                             |  |  |  |
|--------------------------------|--------------------------------------------------------------|--------------------------------------|--|--|--|
| 🕹 Timesheet 🗸 🗸                |                                                              |                                      |  |  |  |
| 🔚 CSU Report No Leave Taken    | ID 100042499 RCD 2 Fraser, Jamie<br>Pay Bgn Dt  10/01/2023 Q |                                      |  |  |  |
| 🔃 Weekly Time Summary          | Pay End Dt 10/31/2023                                        |                                      |  |  |  |
| 🔛 Payable Time                 | No Leave Taken                                               |                                      |  |  |  |
| III) Request Absence           | E Q                                                          |                                      |  |  |  |
|                                | No Leave Taken                                               | Pay Bgn Dt Pay End Dt                |  |  |  |
| 🕀 Cancel Absences              | 1 NLT- No Leave Taken                                        | 10/01/2023 10/31/2023                |  |  |  |
| I View Requests                |                                                              |                                      |  |  |  |
| 🕼 CSU Employee Balance Inquiry | Submit TimeSheet Absend                                      | ce Request History Self-Service Home |  |  |  |
|                                |                                                              |                                      |  |  |  |